## APPENDIX C: IMPLEMETING THE CALIBRATED INDIANA PARAMETERS IN THE IHSDM

The SPFs, CMFs, and crash proportions included in the HSM predictive method have been calibrated for Indiana conditions. These components may be incorporated in the IHSDM using the Administration Tool, shown in Figure C.1 below. The crash proportions are implemented under the "Crash Distribution Data Sets" module, while the SPF and CMF parameters are implemented under the "Model Data Sets" module.

| e <u>E</u> dit <u>H</u> elp |                       |              |                     |                      |                           |                  |                   |                       |
|-----------------------------|-----------------------|--------------|---------------------|----------------------|---------------------------|------------------|-------------------|-----------------------|
| Genera <mark>l</mark>       |                       |              | Intersection Review | ew                   | Available Polic           | les              |                   |                       |
| Rebuild                     | Data Dictionarie      | s            | Rebuild IRI         | M Configuration Data | Policy Title              | Unit System      | Last Update       | Edit                  |
|                             |                       |              |                     | -                    | AASHTO 1990               | U.S. Customary   | Feb 1, 2007 6:4   | <b>A</b>              |
| rash Prediction             |                       |              |                     |                      | AASHTO 1994               | Metric           | Feb 1, 2007 6:5   | Delete                |
| Calibration Dat             | a Sote                |              |                     |                      | AASHTO 2001               | U.S. Customary   | Feb 1, 2007 6:4   |                       |
| summation but               |                       |              |                     |                      | AASHTO 2001               | Metric           | Feb 1, 2007 6:4   | Copy                  |
| Title                       | Comment               | Distribution | Model Data          | Edit                 | AASHTO 2004               | U.S. Customary   | Feb 1, 2007 6:4   |                       |
|                             |                       | Data Set     | Set                 |                      | AASHTO 2004               | Metric           | Feb 1, 2007 6:4   | Convert               |
| HSM Configurat              | Default calibrati     | HSM Configur | LICH Configurat     | - A.g.               | AASHTO 2011               | Metric           | Jan 6, 2012 12:   | <ul> <li>✓</li> </ul> |
| Crash Distributi            | on Data Sets<br>Title | Comm         | nent L              |                      | Title                     | Configuration L  | Last Update       | Edit                  |
| HSM Configuratio            | n                     | Default cra  | sh di O             | d 1                  | Default                   | Default TAM con. | . Oct 19, 2016 1: |                       |
| •                           |                       |              | Model               | Data Sata            | -                         |                  |                   |                       |
| Model Data Set              | s                     |              | Model               | Data Sets            |                           |                  |                   |                       |
|                             | Title                 |              | Comment             | Edit                 |                           |                  |                   |                       |
| HSM Configuratio            | n                     | E            | Default model c     | _                    | Driver/Vehicle            | Configuration D  | ata Sets          |                       |
| •                           |                       |              | 8                   | Delete               | <ul> <li>Title</li> </ul> | Comment          | Last Update       | Display               |
| Economic Anal               | sis Model Data        | Sets         |                     |                      | Deterministic A           | System default   | Oct 19, 2016 1:   | <b>_</b>              |
| Leononne Anur               | ysis model butu       | 500          |                     |                      | Deterministic A           | System default   | Oct 19, 2016 1:   | Help                  |
| Title                       | Comment               | Last Upda    | ite                 | Edit                 | Deterministic A           | System default   | Oct 19, 2016 1:   |                       |
| Economic Analy              | Default Econom.       | Oct 5, 2017  | 1:2                 |                      | Deterministic A           | System default   | Oct 19, 2016 1:   |                       |
|                             |                       |              |                     |                      |                           |                  |                   |                       |
|                             |                       |              |                     | Delete               | Deterministic N           | . System default | Oct 19, 2016 1:   |                       |

Figure C.1 IHSDM Administration Tool

This appendix illustrates how the Indiana-specific parameters may be implemented in the IHSDM Administration Tool and how this configuration is selected for use in the IHSDM crash prediction tool. The step-by-step procedures are detailed here for two cases. The first case involves transferring the prepared files containing the Indiana configuration to the Administration Tool interface. This case is applicable if the Administration Tool is in the default configuration (in other words, the HSM default is the only configuration available in the tool). In the second case, the user inputs the Indiana-specific parameters directly into the Administration Tool. This case is applicable if the Administration Tool is not in the default configuration (there are user-specified custom configurations already entered in the tool in addition to the HSM default).

Case 1 - Transferring the Indiana Configuration Files to the Administration Tool

Step 1: Locate and copy the files with the Indiana configuration.

Two files that contain the Indiana configuration have been prepared, one that includes the updated crash proportions and the other which has the parameters of the SPFs and CMFs. These files are named "config.cd.cpm.local\_1" and "config.md.cpm.local\_1", respectively, as shown in Figure C.2.

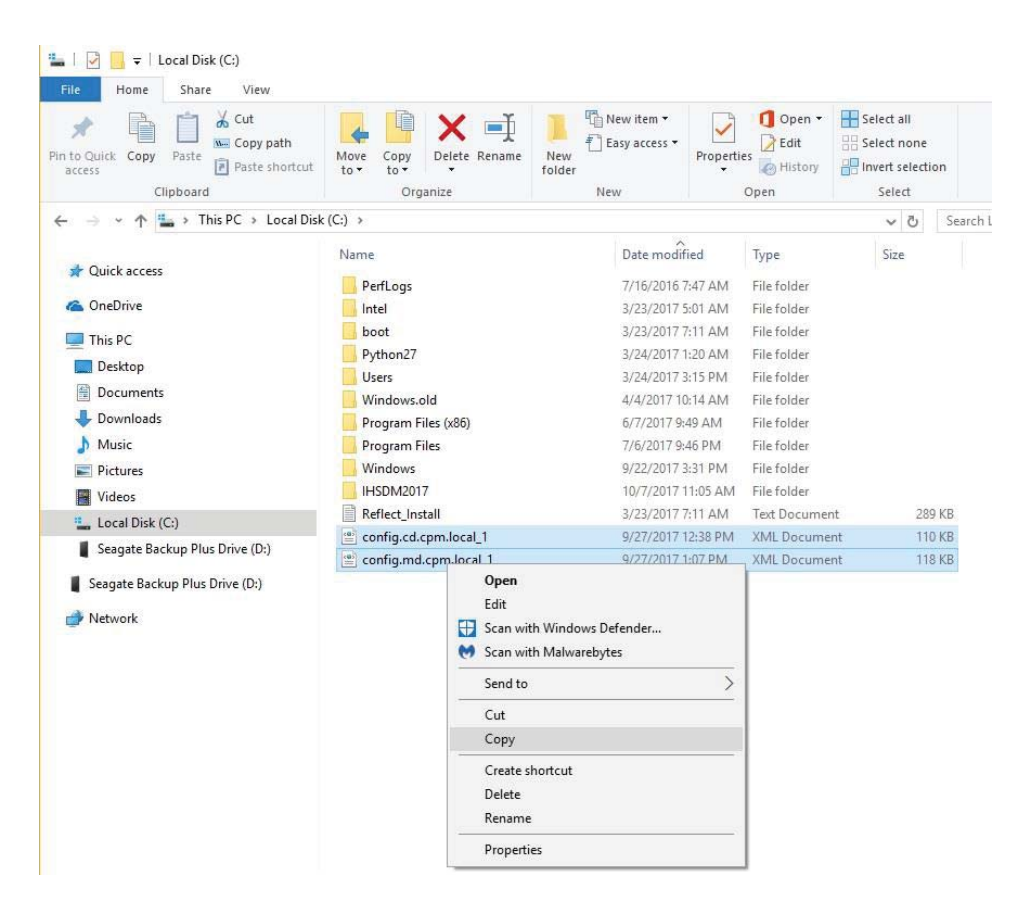

Figure C.2 Files with Indiana-specific parameters

Step 2: Navigate to the IHSDM configuration folder.

As displayed in Figure C.3, in this case, the folder is located in the C: drive under the following path: C: > IHSDM2017 > config

| I     Image: Image: Imag |                                          |                   |               |                           |     |
|----------------------------------------------------------------------------------------------------|------------------------------------------|-------------------|---------------|---------------------------|-----|
| Pin to Quick access Copy Paste shortcut                                                                                                    | Move Copy<br>to * Copy<br>to * Copy      | New item •        | Perties       | Select all<br>Select none |     |
| $\leftarrow \rightarrow \checkmark \land \square \rightarrow$ This PC $\rightarrow$ Local Disk                                                                                                    | (C:) > IHSDM2017 > config >              |                   |               | رة بي<br>رو               | Sei |
|                                                                                                    | Name                                     | Date modified     | Туре          | Size                      | 000 |
| A QUICK BLCESS                                                                                                    | config.ea.cpm.default                    | 10/5/2017 1:25 P  | M XML Docume  | nt 5 KB                   |     |
| CneDrive CneDrive                                                                                                    | config.idrm.blob                         | 2/5/2017 11:25 P  | M XML Docume  | nt 118 KB                 |     |
| This PC                                                                                                    | installer.props                          | 10/19/2016 1:35   | PM PROPS File | 1 KB                      |     |
|                                                                                                    | ancillary.init                           | 10/19/2016 1:34   | PM XML Docume | nt 12 KB                  |     |
| Desktop                                                                                                    | 📄 build                                  | 10/19/2016 1:34   | PM XML Docume | nt 7 KB                   |     |
| Documents                                                                                                    | 📄 config.cal.cpm.default                 | 10/19/2016 1:34   | PM XML Docume | nt 10 KB                  |     |
| 👆 Downloads                                                                                                    | config.cd.cpm.default                    | 10/19/2016 1:34   | PM XML Docume | nt 112 KB                 |     |
| 🁌 Music                                                                                                    | 📄 config.dcm.blob                        | 10/19/2016 1:34   | PM XML Docume | nt 2 KB                   |     |
| Pictures                                                                                                    | 📄 config.dcm                             | 10/19/2016 1:34   | PM XML Docume | nt 3 KB                   |     |
| Videos                                                                                                    | config.dvm.deterministicAggressiveCent   | t 10/19/2016 1:34 | PM XML Docume | nt 6 KB                   |     |
| Level Disk (C)                                                                                                    | config.dvm.deterministicAggressiveCent   | t 10/19/2016 1:34 | PM XML Docume | nt 6 KB                   |     |
|                                                                                                    | 🔮 config.dvm.deterministicAggressiveCut0 | 10/19/2016 1:34   | PM XML Docume | nt 6 KB                   |     |
| boot                                                                                                    | config.dvm.deterministicAggressiveCut0   | 10/19/2016 1:34   | PM XML Docume | nt 6 KB                   |     |
| IHSDM2017                                                                                                    | config.dvm.deterministicNominalCenter    | 10/19/2016 1:34   | PM XML Docume | nt 6 KB                   |     |
| 📙 Intel                                                                                                    | config.dvm.deterministicNominalCenter    | 10/19/2016 1:34   | PM XML Docume | nt 6 KB                   |     |

Figure C.3 IHSDM configuration folder

Step 3: Paste the files with the Indiana configuration in the IHSDM configuration folder.

This step is shown in Figure C.4. The configuration folder may then be closed.

| Image: Image of the second second |                                            |                                    |                            |                                                         |       |
|----------------------------------------------------------------------------------------------------|--------------------------------------------|------------------------------------|----------------------------|---------------------------------------------------------|-------|
| ★     ↓     ↓     ↓     ↓     ↓     ↓     ↓     ↓     ↓     ↓     ↓     ↓     ↓     ↓     ↓     ↓     ↓     ↓     ↓     ↓     ↓     ↓     ↓     ↓     ↓     ↓     ↓     ↓     ↓     ↓     ↓     ↓     ↓     ↓     ↓     ↓     ↓     ↓     ↓     ↓     ↓     ↓     ↓     ↓     ↓     ↓     ↓     ↓     ↓     ↓     ↓     ↓     ↓     ↓     ↓     ↓     ↓     ↓     ↓     ↓     ↓     ↓     ↓     ↓     ↓     ↓     ↓     ↓     ↓     ↓     ↓     ↓     ↓     ↓     ↓     ↓     ↓     ↓     ↓     ↓     ↓     ↓     ↓     ↓     ↓     ↓     ↓     ↓     ↓     ↓     ↓     ↓     ↓     ↓     ↓     ↓     ↓     ↓     ↓     ↓     ↓     ↓     ↓     ↓     ↓     ↓     ↓     ↓     ↓     ↓     ↓     ↓     ↓     ↓     ↓     ↓     ↓     ↓     ↓     ↓     ↓     ↓     ↓     ↓     ↓     ↓     ↓     ↓     ↓     ↓     ↓     ↓     ↓     ↓     ↓ </th <th>Move Copy<br/>to Copy<br/>to Copy<br/>to Copy</th> <th>Rew item ▼<br/>Easy access ▼<br/>New</th> <th>Properties<br/>Open<br/>Open</th> <th>Select all<br/>Select none<br/>Invert selection<br/>Select</th> <th></th>                                                                                                    | Move Copy<br>to Copy<br>to Copy<br>to Copy | Rew item ▼<br>Easy access ▼<br>New | Properties<br>Open<br>Open | Select all<br>Select none<br>Invert selection<br>Select |       |
| ← → → ↑ 🛄 → This PC → Local Dis                                                                                                    | k (C:) > IHSDM2017 > config >              |                                    |                            | ~ C                                                     | b Sea |
| ^                                                                                                    | Name                                       | Date modified                      | Туре                       | Size                                                    |       |
| A Quick access                                                                                                    | 👕 config.ea.cpm.default                    | 10/5/2017 1:25 P                   | M XML Document             | 5 KB                                                    |       |
| a OneDrive                                                                                                    | config.md.cpm.local_1                      | 9/27/2017 1:07 F                   | M XML Document             | 118 KB                                                  |       |
| This PC                                                                                                    | 🕐 config.cd.cpm.local_1                    | 9/27/2017 12:38                    | PM XML Document            | 110 KB                                                  |       |
|                                                                                                    | 🖹 config.idrm.blob                         | 2/5/2017 11:25 P                   | M XML Document             | 118 KB                                                  |       |
| Desktop                                                                                                    | installer.props                            | 10/19/2016 1:35                    | PM PROPS File              | 1 KB                                                    |       |
| Documents                                                                                                    | ancillary.init                             | 10/19/2016 1:34                    | PM XML Document            | 12 KB                                                   |       |
| 👆 Downloads                                                                                                    | 🔮 build                                    | 10/19/2016 1:34                    | PM XML Document            | 7 KB                                                    |       |
| 👌 Music                                                                                                    | config.cal.cpm.default                     | 10/19/2016 1:34                    | PM XML Document            | 10 KB                                                   |       |
| Pictures                                                                                                    | config.cd.cpm.default                      | 10/19/2016 1:34                    | PM XML Document            | 112 KB                                                  |       |
| Videos                                                                                                    | 🖆 config.dcm.blob                          | 10/19/2016 1:34                    | PM XML Document            | 2 KB                                                    |       |
| Local Disk (C)                                                                                                    | 💼 config.dcm                               | 10/19/2016 1:34                    | PM XML Document            | 3 KB                                                    |       |
|                                                                                                    | config.dvm.deterministicAggressiveCent     | 10/19/2016 1:34                    | PM XML Document            | 6 KB                                                    |       |
| DOOL                                                                                                    | config.dvm.deterministicAggressiveCent     | 10/19/2016 1:34                    | PM XML Document            | 6 KB                                                    |       |
| IHSDM2017                                                                                                    | config.dvm.deterministicAggressiveCutC     | 10/19/2016 1:34                    | PM XML Document            | 6 KB                                                    |       |
| Intel                                                                                                    | confia.dvm.deterministicAaaressiveCutC     | 10/19/2016 1:34                    | PM XML Document            | 6 KB                                                    |       |

Figure C.4 Indiana configuration files in the IHSDM configuration folder

119

Step 4: Open the IHSDM Administration Tool from the Start menu (Figure C.5).

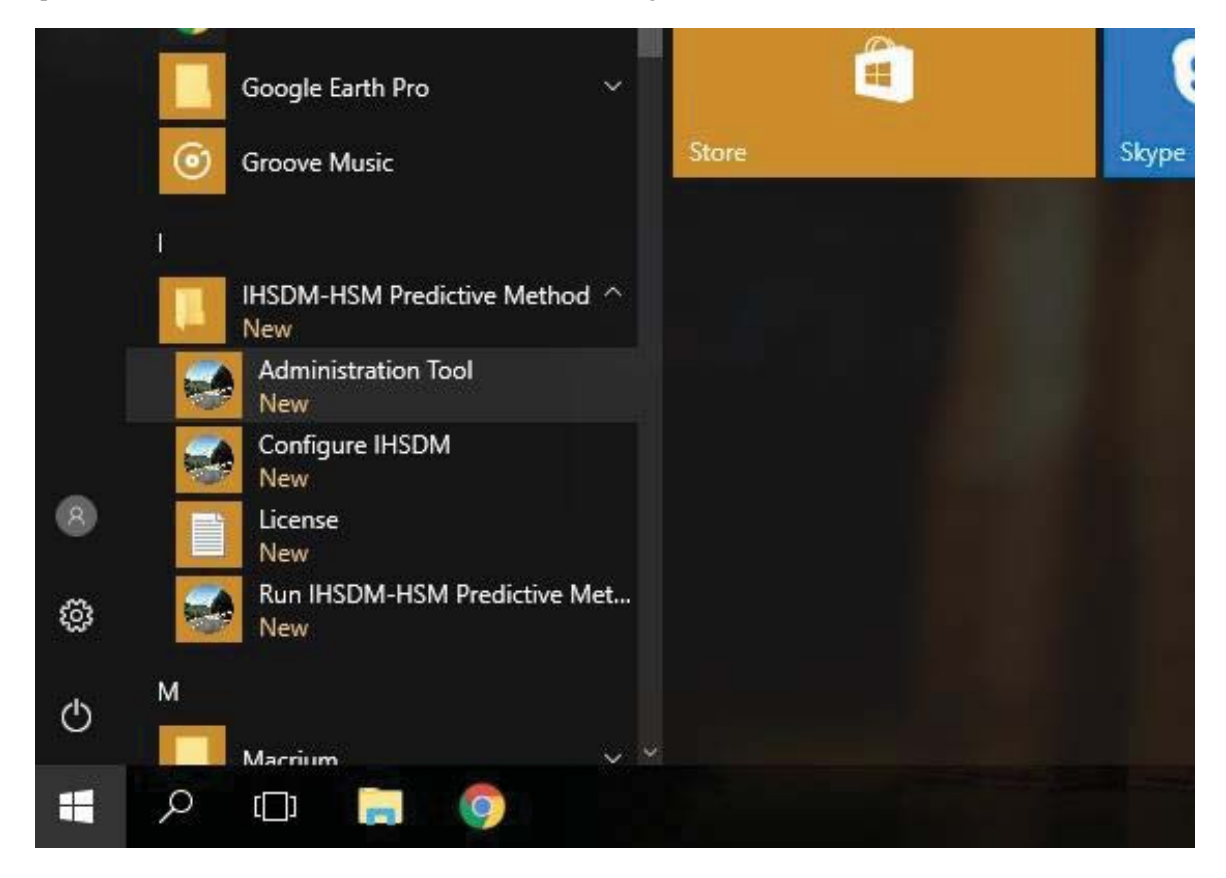

Figure C.5 Opening the IHSDM Administration Tool

The software should open with both the default HSM configuration and Indiana configuration appearing under the "Crash Distribution Data Sets" and "Model Data Sets" (Figure C.6).

| e <u>E</u> dit <u>H</u> elp |                   |                  |                                |                  |        |                  |                  |                 |
|-----------------------------|-------------------|------------------|--------------------------------|------------------|--------|------------------|------------------|-----------------|
| General                     |                   |                  | Intersection Rev               | iew              |        | Available Polic  | ies              |                 |
| Pobuil                      | d Data Dictionari |                  | Pobuild IPM Configuration Data |                  |        | Policy Title     | Unit System      | Last Update     |
| Rebuil                      |                   | es               |                                |                  |        | AASHTO 1990      | U.S. Customary   | Feb 1, 2007 6:4 |
|                             |                   |                  |                                |                  |        | AASHTO 1994      | Metric           | Feb 1, 2007 6:5 |
| rash Prediction             |                   |                  |                                |                  |        | AASHTO 2001      | U.S. Customary   | Feb 1, 2007 6:4 |
| Calibration Data            | a Sets            |                  |                                |                  |        | AASHTO 2001      | Metric           | Feb 1, 2007 6:4 |
| Title                       | Comment           | Distribution     | Model Data                     | 18               |        | AASHTO 2004      | U.S. Customary   | Feb 1, 2007 6:4 |
| 1000                        |                   | Data Set         | Set                            | Eultra .         | 33     | AASHTO 2004      | Metric           | Feb 1, 2007 6:4 |
| HSM Configurat              | Default calibrati | HSM Configurat   | HSM Configurat                 | Oct              |        | AASHTO 2011      | Metric           | Jan 6, 2012 12: |
|                             |                   | nom comgara.     |                                | Delete           | -      | AASHTO 2011      | U.S. Customary   | Jan 6, 2012 12: |
| Crash Distributio           | on Data Sets      |                  |                                | Linear p         |        | Traffic Analysis | Configuration D  | ata Sets        |
| Titlo                       | Comm              | ont              | Last Undato                    |                  |        | Title            | Comment          | Last Update     |
| HSM Configuration           | n Default cras    | sh di            | Oct 19, 2016 1:34              | AZ PM            |        | Default          | Default TAM con  | Oct 19, 2016 1: |
| Indiana Configura           | tion Indiana Cra  | eh 9             | on 27 2017 12:38               | 03 PM            | ALC: N |                  |                  |                 |
| Indiana Comigura            |                   |                  | ep 27, 2017 12.30.             |                  | -      |                  |                  |                 |
| Model Data Set              | s                 |                  |                                |                  |        |                  |                  |                 |
| Title                       | Comm              | ent              | Last Update                    | Edit             |        |                  |                  |                 |
| HSM Configuration           | n Default mod     | del c            | Oct 19, 2016 1:34:4            | 47 PM            |        | Driver/Vehicle   | Configuration Da | ita Sets        |
| indiana Comigura            |                   | -5               | 5ep 27, 2017 1.07.4            | Pelete           | -      | Title            | Comment          | Last Update     |
|                             |                   | C - 4-           |                                |                  | 1      | Deterministic A  | System default   | Oct 19, 2016 1: |
| Economic Analy              | sis model Data    | Sets             |                                |                  |        | Deterministic A  | System default   | Oct 19, 2016 1: |
| Title                       | Comment           | Last Update      |                                | Edit             |        | Deterministic A  | System default   | Oct 19, 2016 1: |
| Economic Analy              | Default Econom    | Oct 5, 2017 1:2. |                                | - Les Martines - | 2000   | Deterministic A  | System default   | Oct 19, 2016 1: |
|                             |                   |                  |                                | Delete           |        | Deterministic N  | System default   | Oct 19, 2016 1: |
|                             |                   |                  |                                | Egosoto          | -      | Deterministic N  | System default   | Oct 19, 2016 1: |
| 1                           |                   |                  |                                | 1 P.             |        |                  |                  |                 |

Figure C.6 IHSDM Administration Tool with HSM and Indiana configuration

Step 5: Save backup copies of the Indiana configuration files.

In order for the Indiana configuration to work properly and be compatible with any other custom configurations that the user may decide to add later, backup copies of the Indiana configuration files should be saved. Under the "Crash Distribution Data Sets" module, select the Indiana configuration and click the "Edit" button as displayed in Figure C.7.

| ile Edit Help         |                | 2011 11010000,11 |                     | 000000000000000 |                    | *********** |                  |                  |        |
|-----------------------|----------------|------------------|---------------------|-----------------|--------------------|-------------|------------------|------------------|--------|
| General               |                |                  | Intersection R      | eview           |                    |             | Available Polic  | ies              |        |
| Dahuild D             | ata Diatianasi |                  | Dahu                |                 | of exercise Data   |             | Policy Title     | Unit System      | La     |
| Rebuil <u>a</u> Di    | ata Dictionari | es               | Rebu                |                 | niiguration Data   |             | AASHTO 1990      | U.S. Customary   | Feb 1  |
|                       |                |                  |                     |                 |                    |             | AASHTO 1994      | Metric           | Feb 1  |
| rash Prediction       |                |                  |                     |                 |                    |             | AASHTO 2001      | U.S. Customary   | Feb 1  |
| Calibration Data Set  | ts             |                  |                     |                 |                    |             | AASHTO 2001      | Metric           | Feb 1  |
| Title                 | Comment        | Distribution     | Model Data          | Last U          | Call.              | -           | AASHTO 2004      | U.S. Customary   | Feb 1  |
|                       |                | Data Set         | Set                 | la na san ter   | Lunca              | 333         | AASHTO 2004      | Metric           | Feb 1  |
| HSM Configurat Defa   | ult calibrati  | HSM Configurat   | HSM Configurat      | Oct 19 2        |                    |             | AASHTO 2011      | Metric           | Jan 6  |
|                       |                |                  |                     |                 | Delete             | -           | AASHTO 2011      | U.S. Customary   | Jan 6  |
| Crash Distribution D  | ata Sets       |                  |                     | el 1 acce       |                    |             | Traffic Analysis | Configuration [  | )ata S |
| Title                 | Comme          | ant              | Last Undato         |                 | E de la            |             | Title            | Comment          | La     |
| LIGH Configuration    | Defaulteran    | b di             | Oct 10, 2016 1:24:  | 47.014          |                    | 100         | Default          | Default TAM con. | Oct 1  |
| Indiana Configuration | Indiana Cra    | nul              | on 27 2017 12:20    | 47 FM           | Edit the selec     | ted config  | uration data set |                  |        |
| Indiana Configuration | inuiana cra:   |                  | ep 21, 2017 12.30.  | USPM            | ell Luit the selec |             |                  |                  |        |
| Model Data Sets       |                |                  | Salaat tha I        | ndiana          |                    |             |                  |                  |        |
| Title                 | Comme          | ent              | figuration and      | nuiana          | Edit"              |             |                  |                  |        |
| HSM Configuration     | Default mod    | el c             | ingulation and      | CHCK            |                    |             | - Driver/Vehicle | Configuration D  | ata Co |
| Indiana Configuration | Indiana SPF    | s S              | Sep 27, 2017 1:07:4 | 19 PM           | Delete             |             | Dilvenvenicie    | configuration D  | ala se |
|                       | 20110          |                  |                     |                 |                    | -           | Title            | Comment          | La     |
| Economic Analysis     | Model Date     | Cote             |                     |                 |                    |             | Deterministic A  | System default   | Oct 1  |
| LCOHOINC Analysis I   | nouer Data     | Jets             |                     |                 |                    |             | Deterministic A  | System default   | Oct 1  |

Figure C.7 Saving backup copy of the Indiana configuration for "Crash Distribution Data Sets"

The following dialogue box appears (Figure C.8). No changes need to be made in this box, as the appropriate Indiana crash proportions have already been entered. Simply click "Ok".

| Edit Crash Prediction Module Crash Distribution Configuration                                                                                                    | 1 Data                                                                                                    | X                                                                                                    |
|----------------------------------------------------------------------------------------------------|----------------------------------------------------------------------------------------------------|----------------------------------------------------------------------------------------------------|
| <ul> <li>Data Set Attributes</li> <li>Rural Two-Lane Crash Distribution Data</li> <li>Rural Multi-Lane Crash Distribution Data</li> <li>Urban/Suburban Arterial Crash Distribution Data</li> <li>Freeway Crash Distribution Data</li> </ul> | Title                                                                                                    | Indiana Configuration                                                                                                    |
|                                                                                                    | Comment                                                                                                    |                                                                                                    |
|                                                                                                    | Last Update                                                                                                    | :Sep 27, 2017 12:38:03 PM                                                                                                    |
|                                                                                                    | ☑ Can Update Update History                                                                                                    |                                                                                                    |
| Click "Ok"                                                                                                    | Mar 30, 2009 11:55 AM - hol30480 - edit (I<br>IHSDM)<br>Mar 6, 2017 10:09 PM - CRS - created from<br>Mar 6, 2017 10:09 PM - CRS - output file i<br>Mar 6, 2017 10:09 PM - CRS - edit | Default crash distribution configuration data supplied with<br>m data set 'HSM Configuration'<br>s config.cd.cpm.local_1.xml |
| Qk                                                                                                    |                                                                                                    | Cancel                                                                                                    |

Figure C.8 Dialogue box for "Crash Distribution Data Sets" module

Even though no changes were made in the configuration, a backup configuration file was automatically created, in this case under the file path "C: > IHSDM2017 > users > ihsdm\_admin > backup". The same procedure is followed for the Indiana configuration file containing the SPF and CMF parameters (located in the "Model Data Sets" module). Figure C.9 shows what the Administration Tool should look like when finished.

| 👌 IHSDM Administ              | tration | Tool (IHSDM   | 2017 Release, v1 | 3.0.0)              |            |                                                                                                    |      |                  |                 |          |
|-------------------------------|---------|---------------|------------------|---------------------|------------|----------------------------------------------------------------------------------------------------|------|------------------|-----------------|----------|
| ile <u>E</u> dit <u>H</u> elp |         |               |                  |                     |            |                                                                                                    |      |                  |                 |          |
| General                       |         |               |                  | Intersection R      | eview      |                                                                                                    |      | Available Polic  | ies             |          |
| Reb                           | uild D  | ata Dictionar | ias              | Rebu                | ild IRM Co | nfiguration Data                                                                                                    | 2    | Policy Title     | Unit System     | Las      |
| Reb                           |         |               | 163              |                     |            | inigulation Data                                                                                                    |      | AASHTO 1990      | U.S. Customary  | Feb 1,   |
| Court Des distant             |         |               |                  | -                   |            |                                                                                                    |      | AASHTO 1994      | Metric          | Feb 1,   |
| Crash Prediction              | n —     |               |                  |                     |            |                                                                                                    |      | AASHTO 2001      | U.S. Customary  | Feb 1,   |
| Calibration Da                | ta Set  | s             |                  |                     |            |                                                                                                    |      | AASHTO 2001      | Metric          | Feb 1,   |
| Title                         | (       | Comment       | Distribution     | Model Data          | Last U     | C.A.                                                                                                    | -    | AASHTO 2004      | U.S. Customary  | Feb 1,   |
|                               |         |               | Data Set         | Set                 |            |                                                                                                    |      | AASHTO 2004      | Metric          | Feb 1,   |
| HSM Configurat                | Defa    | ult calibrati | HSM Configurat   | HSM Configurat      | Oct 19.2   |                                                                                                    |      | AASHTO 2011      | Metric          | Jan 6,   |
|                               |         |               |                  |                     |            | Delete                                                                                                    | -    | AASHTO 2011      | U.S. Customary  | Jan 6,   |
| Crash Distribut               | ion D   | ata Sets      |                  |                     | 54. Jacob  |                                                                                                    |      | Traffic Analysis | Configuration   | )ata Se  |
| Title                         |         | Comm          | ent              | Last Undate         |            | Edit                                                                                                    |      | Title            | Comment         | Last     |
| HSM Configurati               | on      | Default cras  | h di             | Oct 10, 2016 1:34   | 47.PM      |                                                                                                    |      | Default          | Default TAM con | . Oct 19 |
| Indiana Configurat            | ation   | Indiana Cra   | ch               | Oct 8 2017 2:41     | 05 PM      | Delete                                                                                                    | 1258 |                  |                 |          |
| indiana ooninga               | auon    | indiana ora   |                  | 000,20112.11        |            | Delete                                                                                                    |      |                  |                 |          |
| Model Data Se                 | ts      |               |                  |                     |            |                                                                                                    |      |                  |                 |          |
| Title                         |         | Comme         | ent              | Last Update         |            | Edit                                                                                                    |      |                  |                 |          |
| HSM Configurati               | on      | Default mod   | lel c            | Oct 19, 2016 1:34:4 | 47 PM      | <u></u>                                                                                                    |      | Driver/Vehicle   | Configuration D | ata Sot  |
| Indiana Configur              | ation   | Indiana SPF   | s                | Oct 8, 2017 2:58:4  | 41 PM      | Delete                                                                                                    |      | Drivenvenicie    | conngulation D  | na seis  |
|                               |         |               |                  |                     |            |                                                                                                    | -    | Title            | Comment         | Last     |
|                               | lucie I | Indal Data    | Cote             |                     |            |                                                                                                    |      | Deterministic A  | System default  | Oct 19   |
| Leonomic And                  | iyala I | nouer Data    | 5613             | -                   |            |                                                                                                    |      | Deterministic A  | System default  | Oct 19   |
| Title                         | (       | Comment       | Last Update      |                     |            |                                                                                                    | -    | Deterministic A  | System default  | Oct 19   |
| Economic Analy                | Defa    | ult Econom    | Oct 5, 2017 1:2  |                     |            | NI-Selection of the selection of the sel |      | Deterministic A  | System default  | Oct 19   |

Figure C.9 IHSDM Administration Tool after saving backup files

Case 2 - Inputting the Indiana-specific Parameters directly into the Administration Tool

In this case, the user may have their own previously-created custom configuration already entered in the Administration Tool in addition to the HSM configuration. The Indiana crash proportions and SPF and CMF parameters may be entered by the user into the IHSDM Administration Tool by creating a new custom configuration for Indiana.

Step 1: Open the IHSDM Administration Tool from the Start menu (Figure C.10).

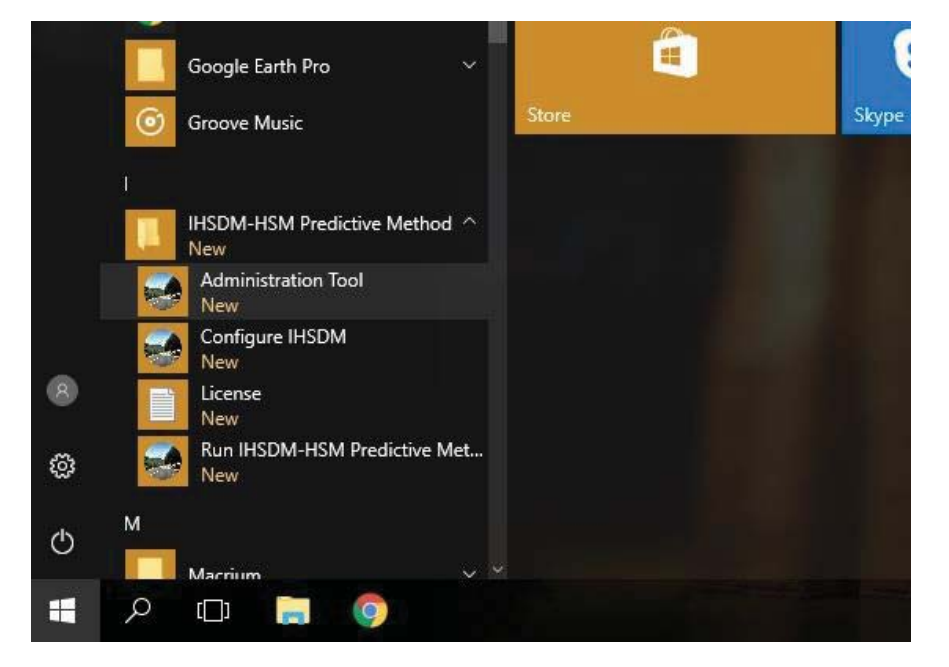

Figure C.10 Opening the IHSDM Administration Tool

As shown in Figure C.11, the software should open with the HSM configuration and previously-saved custom configuration appearing under the "Crash Distribution Data Sets" and "Model Data Sets".

| HSDM Administrat              | ion Tool (IHSDM          | 2017 Release, v1 | 3.0.0)              |                 |                 |               |                     |                 |
|-------------------------------|--------------------------|------------------|---------------------|-----------------|-----------------|---------------|---------------------|-----------------|
| ile <u>E</u> dit <u>H</u> elp |                          |                  |                     |                 |                 |               |                     |                 |
| General                       |                          |                  | Intersecti          | on Review       |                 | Available Po  | olicies             |                 |
| Pabi                          | uild Data Diction        | narios           |                     | Pabuild IPM Co  | figuration Data | Policy Tit    | le Unit System      | Last Update     |
| INCOL                         | ui <u>u</u> Data Dictioi | nanes            |                     |                 | ingulation Data | AASHTO 1990   | U.S. Customary      | Feb 1, 2007 6:4 |
|                               |                          |                  |                     |                 |                 | AASHTO 1994   | Metric              | Feb 1, 2007 6:5 |
| rach Prodiction               |                          |                  |                     |                 |                 | AASHTO 2001   | I U.S. Customary    | Feb 1, 2007 6:4 |
| Callbardian Data (            | C                        |                  |                     |                 |                 | AASHTO 2001   | Metric              | Feb 1, 2007 6:4 |
| Calibration Data              | Sets                     |                  |                     |                 |                 | AASHTO 2004   | U.S. Customary      | Feb 1, 2007 6:4 |
| Title                         | Comment                  | Distribution     | Model Data          | Last Update     | Edit            | AASHTO 2004   | L Metric            | Feb 1, 2007 6:4 |
|                               |                          | Data Set         | Set                 |                 |                 | AASHTO 2011   | I Metric            | Jan 6, 2012 12: |
| HSM Configurat D              | efault calibrati         | HSM Configurat   | HSM Configurat      | Oct 19, 2016 1: | Delete          | AASHTO 2011   | I U.S. Customary    | Jan 6, 2012 12: |
|                               |                          |                  |                     |                 |                 |               |                     |                 |
|                               |                          |                  |                     |                 | <u>С</u> ору    |               |                     |                 |
| Crash Distribution            | Data Sets                |                  |                     |                 |                 | Traffic Analy | sis Configuration [ | Jata Sets       |
| Title                         | Comm                     | ent              | Last Update         |                 | Edit            | ▲ Title       | Comment             | Last Update     |
| HSM Configuration             | Default cras             | sh di            | Oct 19, 2016 1:34   | 47 PM           | L UILLO         | Default       | Default TAM con.    | Oct 19, 2016 1  |
| Custom Configuration          | on                       |                  | Oct 8, 2017 4:34:   | 12 PM           |                 |               |                     |                 |
|                               |                          |                  |                     |                 |                 |               |                     |                 |
|                               |                          |                  |                     |                 | <u>С</u> ору    |               |                     |                 |
| Model Data Sets               |                          |                  |                     |                 |                 |               |                     |                 |
| Title                         | Comm                     | ent              | Last Update         |                 | Edit            |               |                     |                 |
| HSM Configuration             | Default mod              | del c            | Oct 19, 2016 1:34:4 | 47 PM           |                 |               |                     |                 |
| Custom Configuration          | on                       |                  | Oct 8, 2017 4:34:3  | 30 PM           | Delete          | Driver/Vehic  | le Configuration D  | ata Sets        |
|                               |                          |                  |                     |                 |                 | Title         | Comment             | Last Update     |
|                               |                          |                  |                     |                 | <u>С</u> ору    | Deterministic | A System default    | Oct 19, 2016 1: |
| Economic Analysi              | is Model Data            | Sets             |                     |                 |                 | Deterministic | A System default    | Oct 19, 2016 1  |
|                               | -                        |                  |                     |                 |                 | Deterministic | A System default    | Oct 19, 2016 1  |
| Title                         | Comment                  | Last Update      |                     |                 | Edit            | Deterministic | A System default    | Oct 19, 2016 1  |
| Economic Analy D              | efault Econom            | Oct 5, 2017 1:2. |                     |                 |                 | Deterministic | N System default    | Oct 19, 2016 1  |
|                               |                          |                  |                     |                 | Delete          | Deterministic | N System default    | Oct 19 2016 1   |

Figure C.11 IHSDM Administration Tool with HSM and custom configurations

Step 2: Create the Indiana configuration under the "Crash Distribution Data Sets" module.

This is most easily done by creating a copy of the HSM configuration and updating the crash proportions in this copy. Select the HSM

configuration and click the "Copy" button (Figure C.12).

| HSDM Administratio           | n Tool (IHSDM 2   | 2017 Release, v1  | 13.0.0)             |                    |                           |           |                       |                  |           |
|------------------------------|-------------------|-------------------|---------------------|--------------------|---------------------------|-----------|-----------------------|------------------|-----------|
| le <u>E</u> dit <u>H</u> elp |                   |                   |                     |                    |                           |           |                       |                  |           |
| General                      |                   |                   | Intersecti          | on Review          |                           |           | Available Polic       | ies              |           |
| Dahuil                       | d Data Distions   | prino             |                     | Debuild IDM Con    | fouration Data            | 1         | Policy Title          | Unit System      | Last      |
| Rebuil                       |                   | anes              |                     | Repuild IRIVI Coll | liguration Data           |           | AASHTO 1990           | U.S. Customary   | Feb 1, 2  |
|                              |                   |                   |                     |                    |                           |           | AASHTO 1994           | Metric           | Feb 1, 2  |
| Proch Dradiation             |                   |                   |                     |                    |                           |           | AASHTO 2001           | U.S. Customary   | Feb 1, 2  |
| Liash Prediction             |                   |                   |                     |                    |                           |           | AASHTO 2001           | Metric           | Feb 1, 2  |
| Calibration Data Se          | ets               |                   |                     |                    |                           |           | AASHTO 2004           | U.S. Customary   | Feb 1, 2  |
| Title                        | Comment           | Distribution      | Model Data          | Last Update        | Eda                       | <b>_</b>  | AASHTO 2004           | Metric           | Feb 1, 2  |
|                              |                   | Data Set          | Set                 | •                  |                           | 3333      | AASHTO 2011           | Metric           | Jan 6, 2  |
| HSM Configurat Det           | fault calibrati H | HSM Configurat.   | HSM Configurat      | Oct 19, 2016 1:    | Delete                    | 2003      | AASHTO 2011           | U.S. Customary   | Jan 6, 2  |
|                              |                   |                   |                     |                    | Conv                      |           |                       |                  |           |
| Crash Distribution           | Data Sets         |                   |                     |                    |                           |           | Traffic Analysis      | Configuration    | )ata Sets |
| Title                        | Comme             | nt                | Last Update         | -                  | Edit                      |           | Title                 | Comment          | Last      |
| HSM Configuration            | Default crash     | n di              | Oct 19, 2016 1:34   | 47 PM              | <u>C</u> uit              | 3333      | Default               | Default TAM con  | . Oct 19, |
| Custom Configuration         | 1                 | $\sim$            | Oct 8, 2017 4:34    | 12 PM              | Delete                    |           |                       |                  |           |
|                              | S                 | elect the H       | SM configur         | ation              | <u>C</u> opy              |           |                       |                  |           |
| Model Data Sets              |                   | and cl            | ick "Copy"          |                    | Add a new of the selected | onfigurat | ion data set with val | ues copied from  |           |
| Title                        | Comme             | nt                | Last Update         |                    | Edit                      |           |                       |                  |           |
| HSM Configuration            | Default mode      | el c              | Oct 19, 2016 1:34:4 | 47 PM              | Eur                       | 2000      |                       |                  |           |
| Custom Configuration         | 1                 |                   | Oct 8, 2017 4:34:3  | 30 PM              |                           |           | Driver/Vehicle        | Configuration Da | ata Sets  |
|                              |                   |                   |                     |                    | Cam                       |           | Title                 | Comment          | Last      |
|                              |                   |                   |                     |                    | Coby                      |           | Deterministic A       | System default   | Oct 19,   |
| Economic Analysis            | Model Data S      | ets               |                     |                    |                           |           | Deterministic A       | System default   | Oct 19,   |
| -                            |                   | COLORING COLORING |                     |                    |                           |           | Deterministic A       | System default   | Oct 10    |

Figure C.12 Creating a copy of the HSM configuration for "Crash Distribution Data Sets"

The dialogue box displayed in Figure C.13 appears. For the "Title", the user may enter "Indiana Configuration" (or another name of personal preference). Similarly, under "Comment", the user may enter "Indiana Crash Distribution".

| Edit Crash Prediction Module Crash Distribution Configuration                                                                                                    | Data                                                                                                    |
|----------------------------------------------------------------------------------------------------|----------------------------------------------------------------------------------------------------|
| <ul> <li>Data Set Attributes</li> <li>Rural Two-Lane Crash Distribution Data</li> <li>Rural Multi-Lane Crash Distribution Data</li> <li>Urban/Suburban Arterial Crash Distribution Data</li> <li>Freeway Crash Distribution Data</li> </ul> | Enter title and<br>comments here<br>Comment :                                                                                 |
|                                                                                                    | Last Update : Oct 19, 2016 1:34:47 PM                                                                                         |
|                                                                                                    | i⊭ Can Update                                                                                                    |
|                                                                                                    | Update History<br>Mar 30, 2009 11:55 AM - hol30480 - edit (Default crash distribution configuration data supplied with IHSDM) |
| <u></u>                                                                                                    | <u>C</u> ancel                                                                                                    |

Figure C.13 Dialogue box for "Crash Distribution Data Sets" module

Step 3: Input the Indiana crash proportions into the tool.

Under the dropdown "Data Set Attributes" on the left side of the screen, the "Rural Two-Lane Crash Distribution Data" is opened. The general crash distributions to be entered for segments may be found in Table B.4. This data is typed by the user into the appropriate boxes shown in Figure C.14 below.

| Edit Crash Prediction Module Crash Distribution Configu                                                                                                    | ration Data       |                        |                   |                  |                  |                  |                  |                   |                |          |
|----------------------------------------------------------------------------------------------------|-------------------|------------------------|-------------------|------------------|------------------|------------------|------------------|-------------------|----------------|----------|
| E Data Set Attributes                                                                                                    | General Segme     | nt Crash Distributions |                   |                  |                  |                  |                  |                   |                |          |
| E Rural Two-Lane Crash Distribute Pata                                                                                                    | This table repres | ents data from HSM Ch. | 10, Table 10-3 ar | d 10-12; and the | Crash Prediction | on Rural Two-Lan | e Highways Engir | neer's Manual Tab | le 5 and 6.    |          |
| General Segment Crash Distributions<br>Segment Collision Type Distributions<br>General Intersection Crash Distributions<br>Intersection Collision Type Distributions | Data Set A        | Attributes             |                   |                  |                  |                  | 5,5              |                   |                |          |
| Urban/Suburban Arterial Crash Distribution Data                                                                                                    | Segment Type      | CMF1R/CMF2R            | CMF11R Night      | CMF11R Night     | CMF11R Night     | CMF9R TWLT       | Percent Fatal    | Percent           | Percent        | Percent  |
| Freeway Crash Distribution Data                                                                                                    |                   | Related Crashes (%)    | Time FI (%)       | Time PDO (%)     | Time (%)         | Lane (%)         | (%)              | Incapacitating    | Non-incapacita | Possible |
|                                                                                                    | Two-Lane Undi     | 60.380                 | 38.200            | 61.800           | 37.000           | 50.000           | 1.062            | 5.086             | 10.304         | 1.344    |
|                                                                                                    |                   |                        |                   |                  |                  |                  |                  |                   |                |          |
|                                                                                                    |                   | <u>O</u> k             |                   |                  |                  |                  | <u>C</u> ano     | cel               | ]              |          |

Figure C.14 Indiana general crash distributions for rural two-lane segments

The crash type proportions to be entered for rural two-lane segments may be found in Table B.5. This data is input by the user into the

appropriate boxes displayed in Figure C.15.

| a Set Attributes                                                                                                    | Segment Collision T   | ype Distributions                |                     |                               |                          |
|----------------------------------------------------------------------------------------------------|-----------------------|----------------------------------|---------------------|-------------------------------|--------------------------|
| Rural Two-Lane Crash Distribution Data<br>General Segment Crash Distributions<br>Segment Collision Type Distributions<br>Intersection Crash Distributions<br>Intersection Collision Type Distributions<br>Rural Multi-Lane Crash Distribution Data<br>Urban/Suburban Arterial Crash Distribution Data | This table represents | data from HSM Ch. 10, Table 10-  | 4; and the Crash Pr | ediction on Rural Two-Lane Hi | ghways Engineer's Manuai |
| Freeway Crash Distribution Data                                                                                                    | Segment Type          | Collision Type                   | Model Class         | Distribution<br>(%)           | Edit                     |
|                                                                                                    | Two-Lane Undivided    | Collision with Animal            | Total               | 38.479                        | Help                     |
|                                                                                                    | Two-Lane Undivided    | Collision with Animal            | Eatal and Injury    | 4 807                         | - Andrew                 |
|                                                                                                    | Two-Lane Undivided    | Collision with Animal            | Property Dama       | 45 769                        |                          |
|                                                                                                    | Two-Lane Undivided    | Collision with Bicycle           | Total               | 0 103                         |                          |
|                                                                                                    | Two-Lane Undivided    | Collision with Bicycle           | Fatal and Injury    | 0.475                         |                          |
|                                                                                                    | Two-Lane Undivided    | Collision with Bicycle           | Property Dama       | 0.023                         |                          |
|                                                                                                    | Two-Lane Undivided    | Collision with Pedestrian        | Total               | 0 197                         |                          |
|                                                                                                    | Two-Lane Undivided    | Collision with Pedestrian        | Fatal and Injury    | 0.898                         |                          |
|                                                                                                    | Two-Lane Undivided    | Collision with Pedestrian        | Property Dama       | 0.046                         |                          |
|                                                                                                    | Two-Lane Undivided    | Overturned                       | Total               | 3 3 19                        |                          |
|                                                                                                    | Two-Lane Undivided    | Overturned                       | Fatal and Injury    | 7 079                         |                          |
|                                                                                                    | Two-Lane Undivided    | Overturned                       | Property Dama       | 2.505                         |                          |
|                                                                                                    | Two-Lane Undivided    | Run Off Road                     | Total               | 25.308                        |                          |
|                                                                                                    | Two-Lane Undivided    | Run Off Road                     | Eatal and Injury    | 44 480                        |                          |
|                                                                                                    | Two-Lane Undivided    | Run Off Road                     | Property Dama       | 21 157                        |                          |
|                                                                                                    | Two-Lane Undivided    | Other Single-vehicle Collision   | Total               | 4.211                         |                          |
|                                                                                                    | Two-Lane Undivided    | Other Single-vehicle Collision   | Fatal and Injury    | 1.321                         |                          |
|                                                                                                    | Two-Lane Undivided    | Other Single-vehicle Collision   | Property Dama       | 4.838                         |                          |
|                                                                                                    | Two-Lane Undivided    | Angle Collision                  | Total               | 2.980                         |                          |
|                                                                                                    | Two-Lane Undivided    | Angle Collision                  | Fatal and Injury    | 6.022                         |                          |
|                                                                                                    | Two-Lane Undivided    | Angle Collision                  | Property Dama       | 2.322                         |                          |
|                                                                                                    | Two-Lane Undivided    | Head-on Collision                | Total               | 2.172                         |                          |
|                                                                                                    | Two-Lane Undivided    | Head-on Collision                | Fatal and Injury    | 8.452                         |                          |
|                                                                                                    | Two-Lane Undivided    | Head-on Collision                | Property Dama       | 0.812                         |                          |
|                                                                                                    | Two-Lane Undivided    | Rear-end Collision               | Total               | 10.040                        |                          |
|                                                                                                    | Two-Lane Undivided    | Rear-end Collision               | Fatal and Injury    | 14.474                        |                          |
|                                                                                                    | Two-Lane Undivided    | Rear-end Collision               | Property Dama       | 9.081                         |                          |
|                                                                                                    | Two-Lane Undivided    | Sideswipe                        | Total               | 5.547                         |                          |
|                                                                                                    | Two-Lane Undivided    | Sideswipe                        | Fatal and Injury    | 7.448                         |                          |
|                                                                                                    | Two-Lane Undivided    | Sideswipe                        | Property Dama       | 5.135                         |                          |
|                                                                                                    | Two-Lane Undivided    | Other Multiple-vehicle Collision | Total               | 7.643                         |                          |
|                                                                                                    | Two-Lane Undivided    | Other Multiple-vehicle Collision | Eatal and Injury    | 4 543                         |                          |
|                                                                                                    |                       |                                  |                     |                               |                          |

Figure C.15 Indiana crash type proportions for rural two-lane segments

A similar procedure is followed for rural divided multilane segments and urban/suburban arterial segments using data from Table B.6 and Table B.7, respectively. Once the user has entered all of the crash proportions, click "Ok" to save the changes and return to the Administration Tool.

Step 4: Create the Indiana configuration under the "Model Data Sets" module.

Again, this is most easily done be creating a copy of the HSM configuration and updating the SPF and CMF parameters in this copy. Once this has been done, the dialogue box in Figure C.16 appears.

| Edit Crash Prediction Module Model Configuration Data                                                                                                    |                                                                                                    |
|----------------------------------------------------------------------------------------------------|----------------------------------------------------------------------------------------------------|
| Data Set Attributes     B-Rural Two-Lane Model Data     G-Rural Multi-Lane Model Data     Urban/Suburban Arterial Model Data     G-Freeway Segment and Speed-Change Lane Model Data | Title : Copy of HSM Configuration                                                                                                    |
| □-Freeway C-D Road, Ramp, and Ramp Terminal Model Data                                                                                                    | Comment :                                                                                                    |
|                                                                                                    | Last Update : Oct 19, 2016 1:34:47 PM                                                                                                    |
|                                                                                                    | Can Update                                                                                                    |
|                                                                                                    | Update History                                                                                                    |
|                                                                                                    | Mar 30, 2009 11:54 AM - rob30480 - edit (Default model configuration data supplied with IHSDM)<br>Mar 6, 2017 10:08 PM - CRS - created from data set 'HSM Configuration'<br>Mar 6, 2017 10:09 PM - CRS - output file is config.md.cpm.local_1.xml<br>Mar 6, 2017 11:22 PM - CRS - edit<br>Mar 6, 2017 11:22 PM - CRS - edit |
| Qk                                                                                                    | Cancel                                                                                                    |

Figure C.16 Dialogue box for "Model Data Sets" module

Step 5: Input the Indiana SPF and CMF parameters into the tool.

The "Rural Two-Lane Model Data" is opened under the "Data Set Attributes" from the dropdown menu. The SPF parameters to be entered for rural two-lane segments (as well as rural divided multilane and urban/suburban arterial segments) are found in Table B.3. The parameters for rural two-lane segments are input by the user into the boxes shown in Figure C.17.

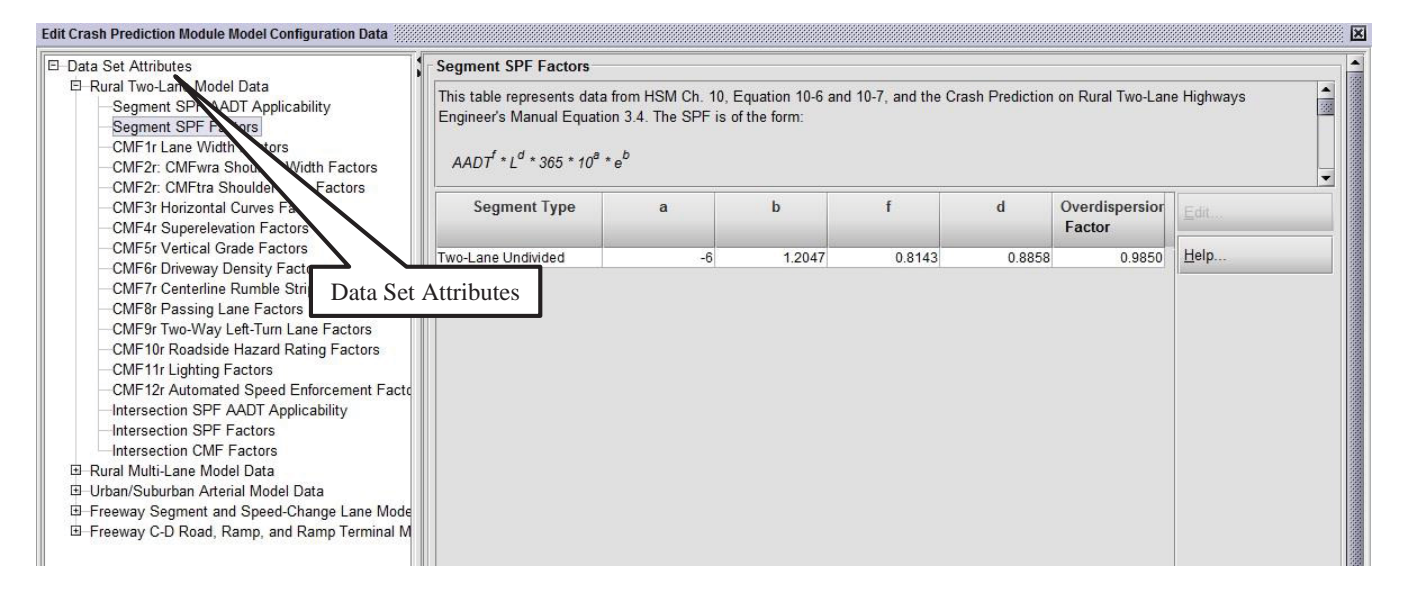

Figure C.17 Indiana SPF parameters for rural two-lane segments

The CMF parameters to be entered for lane width and shoulder width on rural two-lane segments (as well as for lane width on rural divided multilane segments) are found in Table B.1. Figure C.18 and C.19 display the boxes where the user may input the Indiana CMF parameters for lane width and shoulder width, respectively, on rural two-lane segments.

| Edit Crash Prediction Module Model Configuration Data                                                                                                    |                                                                        |                                                                        |                           |                 |                     |                 |                   | X                   |
|----------------------------------------------------------------------------------------------------|------------------------------------------------------------------------|------------------------------------------------------------------------|---------------------------|-----------------|---------------------|-----------------|-------------------|---------------------|
| Data Set Attributes                                                                                                    | CMF1r Lane Wid                                                         | Ith Factors                                                            |                           |                 |                     |                 |                   | <b></b>             |
| Rural Two-Lane Model Data     Segment SPF AADT Applicability     Segment SPF Factors     CMF1r Lane Width Factors     CMF2r CMFwra Shoulder Width Factors     CMF2r CMFwra Shoulder Urae Factors | This table represent<br>CMF is of the form<br>CMF <sub>1r</sub> = (CMF | ents data from HS<br>m:<br><sub>ra</sub> - 1.0) * p <sub>ra</sub> + 1. | 5M Ch.10, Table 10-8<br>0 | , and the Crash | Prediction on Rural | I Two-Lane High | ways Engineer's № | Aanual Table 1. The |
| CMF3r Horizontal Curves Factors<br>CMF4r Superelevation Factors                                                                                                    | Segment Type                                                           | Upper AADT<br>(vpd)                                                    | Lane Width (ft)           | a               | b                   | С               | d (vpd)           | Add                 |
| CMF5r Vertical Grade Factors                                                                                                    | Two-Lane Undi                                                          | 399                                                                    | 9.00                      | 1.4600          | 0.0000              | 0               | 400               | Edit                |
|                                                                                                    | Two-Lane Undi                                                          | 2,000                                                                  | 9.00                      | 1.4600          | 0.0000              | 0               | 400               |                     |
|                                                                                                    | Two-Lane Undi                                                          | 1,000,000                                                              | 9.00                      | 1.4600          | 0.0000              | 0               | 400               | Help                |
|                                                                                                    | Two-Lane Undi                                                          | 399                                                                    | 10.00                     | 1.2900          | 0.0000              | 0               | 400               |                     |
| CMF9r Iwo-Way Left-Turn Lane Factors                                                                                                    | Two-Lane Undi                                                          | 2,000                                                                  | 10.00                     | 1.2900          | 0.0000              | 0               | 400               |                     |
| CMF10r Roadside Hazard Rating Factors                                                                                                    | Two-Lane Undi                                                          | 1,000,000                                                              | 10.00                     | 1.2900          | 0.0000              | 0               | 400               |                     |
| CMF11r Lighting Factors                                                                                                    | Two-Lane Undi                                                          | 399                                                                    | 11.00                     | 1.1400          | 0.0000              | 0               | 400               |                     |
| CMF12r Automated Speed Enforcement Facto                                                                                                    | Two-Lane Undi                                                          | 2,000                                                                  | 11.00                     | 1.1400          | 0.0000              | 0               | 400               |                     |
| Intersection SPF AADT Applicability                                                                                                    | Two-Lane Undi                                                          | 1,000,000                                                              | 11.00                     | 1.1400          | 0.0000              | 0               | 400               |                     |
| Intersection SPF Factors                                                                                                    | Two-Lane Undi                                                          | 1,000,000                                                              | 12.00                     | 1.0000          | 0.0000              | 0               | 400               |                     |
| B-Rural Multi-Lane Model Data     Urban/Suburban Arterial Model Data     Freeway Segment and Speed-Change Lane Model     Freeway C-D Road, Ramp, and Ramp Terminal Model                         |                                                                        |                                                                        |                           |                 |                     |                 |                   |                     |
|                                                                                                    | <u>O</u> k                                                             |                                                                        |                           | [               | <u>C</u> an         | cel             |                   |                     |

Figure C.18 Indiana CMF parameters for lane width on rural two-lane segments

| tion on Rural | Two-Lane Highv | vays Engineer's M | anual Table 2. The |  |
|---------------|----------------|-------------------|--------------------|--|
| b             | C              | d (vpd)           | Add                |  |
| 0.0000        | 0              | 400               | <u>E</u> dit       |  |

| This table represe<br>CMF is of the form<br>$CMF_{2r} = (CMF_{y})$ | ents data from HS<br>n:                                                                                                    | GM Ch.10, Table 10-9                                                                                                    | and the Crash Pr                                                                                                    | ediction on Rural                                                                                                    |                                                                                                    |                                                                                                    |                                                                                                    |  |
|--------------------------------------------------------------------|----------------------------------------------------------------------------------------------------|----------------------------------------------------------------------------------------------------|----------------------------------------------------------------------------------------------------|----------------------------------------------------------------------------------------------------|----------------------------------------------------------------------------------------------------|----------------------------------------------------------------------------------------------------|----------------------------------------------------------------------------------------------------|--|
|                                                                    | This table represents data from HSM Ch. 10, Table 10-9 and the Crash Prediction on Rural Two-Lane Highways Engineer's Manual Table 2. The CMF is of the form:<br>$CMF_{2r} = (CMF_{wra} * CMF_{tra} - 1.0) * p_{ra} + 1.0$                |                                                                                                    |                                                                                                    |                                                                                                    |                                                                                                    |                                                                                                    |                                                                                                    |  |
| Segment Type                                                       | Upper AADT<br>(vpd)                                                                                                    | Shoulder<br>Width (ft)                                                                                                    | a                                                                                                    | b                                                                                                    | С                                                                                                    | d (vpd)                                                                                                    | Add                                                                                                    |  |
| Two-Lane Undi                                                      | 399                                                                                                    | 0.00                                                                                                    | 1.2700                                                                                                    | 0.0000                                                                                                    | 0                                                                                                    | 400                                                                                                    | Edit                                                                                                    |  |
| Two-Lane Undi                                                      | 2,000                                                                                                    | 0.00                                                                                                    | 1.2700                                                                                                    | 0.0000                                                                                                    | 0                                                                                                    | 400                                                                                                    |                                                                                                    |  |
| Two-Lane Undi                                                      | 1,000,000                                                                                                    | 0.00                                                                                                    | 1.2700                                                                                                    | 0.0000                                                                                                    | 0                                                                                                    | 400                                                                                                    | Help                                                                                                    |  |
| Two-Lane Undi                                                      | 399                                                                                                    | 2.00                                                                                                    | 1.1800                                                                                                    | 0.0000                                                                                                    | 0                                                                                                    | 400                                                                                                    |                                                                                                    |  |
| Two-Lane Undi                                                      | 2,000                                                                                                    | 2.00                                                                                                    | 1.1800                                                                                                    | 0.0000                                                                                                    | 0                                                                                                    | 400                                                                                                    |                                                                                                    |  |
| Two-Lane Undi                                                      | 1,000,000                                                                                                    | 2.00                                                                                                    | 1.1800                                                                                                    | 0.0000                                                                                                    | 0                                                                                                    | 400                                                                                                    |                                                                                                    |  |
| Two-Lane Undi                                                      | 399                                                                                                    | 4.00                                                                                                    | 1.0900                                                                                                    | 0.0000                                                                                                    | 0                                                                                                    | 400                                                                                                    |                                                                                                    |  |
| Two-Lane Undi                                                      | 2,000                                                                                                    | 4.00                                                                                                    | 1.0900                                                                                                    | 0.0000                                                                                                    | 0                                                                                                    | 400                                                                                                    |                                                                                                    |  |
| Two-Lane Undi                                                      | 1,000,000                                                                                                    | 4.00                                                                                                    | 1.0900                                                                                                    | 0.0000                                                                                                    | 0                                                                                                    | 400                                                                                                    |                                                                                                    |  |
| Two-Lane Undi                                                      | 1,000,000                                                                                                    | 6.00                                                                                                    | 1.0000                                                                                                    | 0.0000                                                                                                    | 0                                                                                                    | 400                                                                                                    |                                                                                                    |  |
| Two-Lane Undi                                                      | 399                                                                                                    | 8.00                                                                                                    | 0.9200                                                                                                    | 0.0000                                                                                                    | 0                                                                                                    | 400                                                                                                    |                                                                                                    |  |
| Two-Lane Undi                                                      | 2,000                                                                                                    | 8.00                                                                                                    | 0.9200                                                                                                    | 0.0000                                                                                                    | 0                                                                                                    | 400                                                                                                    |                                                                                                    |  |
| Two-Lane Undi                                                      | 1,000,000                                                                                                    | 8.00                                                                                                    | 0.9200                                                                                                    | 0.0000                                                                                                    | 0                                                                                                    | 400                                                                                                    |                                                                                                    |  |
| le le le le le le le le le le le le le l                           |                                                                                                    |                                                                                                    |                                                                                                    |                                                                                                    |                                                                                                    |                                                                                                    |                                                                                                    |  |
|                                                                    |                                                                                                    |                                                                                                    |                                                                                                    |                                                                                                    |                                                                                                    |                                                                                                    |                                                                                                    |  |
|                                                                    | Segment Type<br>Two-Lane Undi<br>Two-Lane Undi<br>Two-Lane Undi<br>Two-Lane Undi<br>Two-Lane Undi<br>Two-Lane Undi<br>Two-Lane Undi<br>Two-Lane Undi<br>Two-Lane Undi<br>Two-Lane Undi<br>Two-Lane Undi<br>Two-Lane Undi<br>Two-Lane Undi | Segment Type         Upper AADT<br>(vpd)           Two-Lane Undi         399           Two-Lane Undi         2,000           Two-Lane Undi         1,000,000           Two-Lane Undi         1,000,000           Two-Lane Undi         2,000           Two-Lane Undi         399           Two-Lane Undi         1,000,000           Two-Lane Undi         1,000,000           Two-Lane Undi         1,000,000           Two-Lane Undi         399           Two-Lane Undi         1,000,000           Two-Lane Undi         1,000,000           Two-Lane Undi         1,000,000           Two-Lane Undi         1,000,000           Two-Lane Undi         1,000,000           Two-Lane Undi         1,000,000           Two-Lane Undi         1,000,000           Two-Lane Undi         1,000,000 | Segment Type         Upper AADT<br>(vpd)         Shoulder<br>Width (ft)           Two-Lane Undl         399         0.00           Two-Lane Undl         2,000         0.00           Two-Lane Undl         1,000,000         0.00           Two-Lane Undl         2,000         2.00           Two-Lane Undl         2,000         2.00           Two-Lane Undl         2,000         2.00           Two-Lane Undl         1,000,000         2.00           Two-Lane Undl         1,000,000         4.00           Two-Lane Undl         1,000,000         6.00           Two-Lane Undl         1,000,000         8.00           Two-Lane Undl         2,000         8.00           Two-Lane Undl         1,000,000         8.00 | Segment Type<br>(vpd)         Upper AADT<br>(vpd)         Shoulder<br>Width (ft)         a           Two-Lane Undi         399         0.00         1.2700           Two-Lane Undi         2,000         0.00         1.2700           Two-Lane Undi         1,000,000         0.00         1.2700           Two-Lane Undi         1,000,000         2.00         1.1800           Two-Lane Undi         2,000         2.00         1.1800           Two-Lane Undi         1,000,000         2.00         1.0900           Two-Lane Undi         1,000,000         4.00         1.0900           Two-Lane Undi         1,000,000         6.00         1.0000           Two-Lane Undi         1,000,000         6.00         1.0000           Two-Lane Undi         1,000,000         8.00         0.9200           Two-Lane Undi         1,000,000         8.00         0.9200 | Segment Type         Upper AADT<br>(vpd)         Shoulder<br>Width (tt)         a         b           Two-Lane Undi         399         0.00         1.2700         0.0000           Two-Lane Undi         2,000         0.00         1.2700         0.0000           Two-Lane Undi         1,000,000         0.00         1.2700         0.0000           Two-Lane Undi         1,000,000         2.00         1.1800         0.0000           Two-Lane Undi         2,000         2.00         1.1800         0.0000           Two-Lane Undi         1,000,000         2.00         1.1800         0.0000           Two-Lane Undi         1,000,000         4.00         1.0900         0.0000           Two-Lane Undi         1,000,000         4.00         1.0900         0.0000           Two-Lane Undi         1,000,000         6.00         1.0000         0.0000           Two-Lane Undi         1,000,000         8.00         0.9200         0.0000           Two-Lane Undi         1,000,000         8.00         0.9200         0.0000           Two-Lane Undi         1,000,000         8.00         0.9200         0.0000 | Segment Type         Upper AADT<br>(vpd)         Shoulder<br>Width (tt)         a         b         c           Two-Lane Undi         399         0.00         1.2700         0.0000         0           Two-Lane Undi         2,000         0.00         1.2700         0.0000         0           Two-Lane Undi         1,000,000         0.00         1.2700         0.0000         0           Two-Lane Undi         1,000,000         2.00         1.1800         0.0000         0           Two-Lane Undi         2,000         2.00         1.1800         0.0000         0           Two-Lane Undi         1,000,000         2.00         1.1800         0.0000         0           Two-Lane Undi         1,000,000         4.00         1.0900         0.0000         0           Two-Lane Undi         1,000,000         6.00         1.0000         0         0           Two-Lane Undi         1,000,000         6.00         1.0000         0         0           Two-Lane Undi         1,000,000         8.00         0.9200         0.0000         0           Two-Lane Undi         1,000,000         8.00         0.9200         0.0000         0 | Segment Type         Upper AADT<br>(vpd)         Shoulder<br>Width (ft)         a         b         c         d (vpd)           Two-Lane Undi         399         0.00         1.2700         0.0000         0         400           Two-Lane Undi         2,000         0.00         1.2700         0.0000         0         400           Two-Lane Undi         1,000,000         0.00         1.2700         0.0000         0         400           Two-Lane Undi         1,000,000         2.00         1.1800         0.0000         0         400           Two-Lane Undi         2,000         2.00         1.1800         0.0000         0         400           Two-Lane Undi         1,000,000         2.00         1.1800         0.0000         0         400           Two-Lane Undi         1,000,000         4.00         1.0900         0.0000         0         400           Two-Lane Undi         1,000,000         6.00         1.0000         0.0000         0         400           Two-Lane Undi         1,000,000         6.00         0.9200         0.0000         0         400           Two-Lane Undi         1,000,000         8.00         0.9200         0.0000 |  |

Figure C.19 Indiana CMF parameters for shoulder width on rural two-lane segments

Utilizing the data from Appendix B, a similar procedure is followed for inputting the available SPF and CMF parameters for rural divided multilane segments and urban/suburban arterial segments. Once the user is finished, click "Ok" to save the changes and return to the Administration Tool. It should now look as shown in Figure C.20.

|                                             |                  |                  | S 97                | 2121 BC         |                |                    | SA:              |                   |                |  |  |  |
|---------------------------------------------|------------------|------------------|---------------------|-----------------|----------------|--------------------|------------------|-------------------|----------------|--|--|--|
| General Intersection Review                 |                  |                  |                     |                 |                | Available Policies |                  |                   |                |  |  |  |
| Rebuild Data Dictionaries Rebuild IRM Confi |                  | afiguration Data | Policy Title        | Unit System     | Last Update    | Edit               |                  |                   |                |  |  |  |
|                                             |                  |                  | ingulation Data     | AASHTO 1990     | U.S. Customary | Feb 1, 2007 6:4    |                  |                   |                |  |  |  |
|                                             |                  |                  |                     |                 |                | AASHTO 1994        | Metric           | Feb 1, 2007 6:5   |                |  |  |  |
| rach Prodiction                             |                  |                  |                     |                 |                | AASHTO 2001        | U.S. Customary   | Feb 1, 2007 6:4   |                |  |  |  |
| Calibastian Data I                          |                  |                  |                     |                 |                | AASHTO 2001        | Metric           | Feb 1, 2007 6:4   |                |  |  |  |
| campration Data :                           | sets             |                  |                     |                 |                | AASHTO 2004        | U.S. Customary   | Feb 1, 2007 6:4   |                |  |  |  |
| Title                                       | Comment          | Distribution     | Model Data          | ata Last Update | Edit           | AASHTO 2004        | Metric           | Feb 1, 2007 6:4   | Convert        |  |  |  |
|                                             |                  | Data Set         | Set                 |                 |                | AASHTO 2011        | Metric           | Jan 6, 2012 12:   | <u>oonvert</u> |  |  |  |
| HSM Configurat D                            | efault calibrati | HSM Configurat   | HSM Configurat      | Oct 19, 2016 1: | Delete         | AASHTO 2011        | U.S. Customary   | Jan 6, 2012 12:   | Halp           |  |  |  |
|                                             |                  |                  |                     |                 |                |                    |                  |                   | Tierb          |  |  |  |
|                                             |                  |                  |                     |                 | Com            | -                  |                  |                   |                |  |  |  |
|                                             |                  |                  |                     |                 | Entry          | 4                  |                  |                   |                |  |  |  |
| Crash Distribution                          | Data Sets        |                  |                     |                 |                | I raffic Analysis  | Configuration L  | Jata Sets         |                |  |  |  |
| Title                                       | Comm             | ent              | Last Update         |                 | Edit           | Title              | Comment          | Last Update       | Edit           |  |  |  |
| HSM Configuration                           | Default cras     | h di             | Oct 19 2016 1:34    | I7 PM           | <u>L</u> un    | Default            | Default TAM con. | . Oct 19, 2016 1: |                |  |  |  |
| Custom Configuration                        | n                |                  | Oct 8 2017 4:34:    | 2 PM            | 0.1.1          |                    |                  |                   |                |  |  |  |
| Indiana Configuratio                        | n                |                  | Oct 8 2017 4:36:0   | 1 PM            | Delete         | 2                  |                  |                   |                |  |  |  |
| and a consignation                          |                  |                  |                     |                 |                |                    |                  |                   |                |  |  |  |
|                                             |                  |                  |                     |                 | <u>C</u> opy   |                    |                  |                   |                |  |  |  |
| Model Data Sets                             |                  |                  |                     |                 |                |                    |                  |                   | Convert        |  |  |  |
| Title                                       | Comm             | ant              | Last lindate        |                 | - m            |                    |                  |                   |                |  |  |  |
| USM Configuration                           | Default mer      | olc              | Oct 10, 2016 1:24:4 | 7 DM            | Edit           |                    |                  |                   | Help           |  |  |  |
| Custom Configuration                        | Deladit mod      | CI G             | Oct 8 2017 4:34:3   | PM              |                |                    |                  |                   |                |  |  |  |
| Indiana Configuratio                        | n                |                  | Oct 8, 2017 4:34:3  | 9 PM            | Delete         | Driver/Vehicle     | Configuration D  | ata Sets          |                |  |  |  |
| indiana ooningaraa                          |                  |                  | 0010,2011 1.00.0    |                 |                | Title              | Comment          | Last Update       |                |  |  |  |
|                                             |                  |                  |                     |                 | <u>C</u> opy   | Deterministic A    | System default   | Oct 19, 2016 1:   |                |  |  |  |
| Economic Analysi                            | s Model Data     | Sets             |                     |                 |                | Deterministic A    | System default   | Oct 19, 2016 1:   | Heip           |  |  |  |
|                                             |                  |                  |                     |                 |                | Deterministic A    | System default   | Oct 19, 2016 1:   | Holphi         |  |  |  |
| litle                                       | Comment          | Last Update      |                     |                 | Edit           | Deterministic A    | System default   | Oct 19, 2016 1:   |                |  |  |  |
| Economic Analy D                            | efault Econom    | Oct 5, 2017 1:2. |                     |                 |                | Deterministic N.   | System default   | Oct 19, 2016 1:   | - 28           |  |  |  |
|                                             |                  |                  |                     |                 | Delete         | Deterministic N.   | System default   | Oct 19, 2016 1:   |                |  |  |  |
|                                             |                  |                  |                     |                 |                | Deterministic N    | System default   | Oct 19, 2016 1:   |                |  |  |  |
|                                             |                  |                  |                     |                 | Copy           | Deterministic N.   | System default   | Oct 19, 2016 1:   |                |  |  |  |
|                                             |                  |                  |                     |                 |                | Stochactic Agar    | Quetom default   | Oct 10, 2016 1:   | •              |  |  |  |

Figure C.20 IHSDM Administration Tool after creating Indiana configuration

Selecting the Indiana Configuration for use in the IHSDM Crash Prediction Tool.

The final part of this appendix shows how the Indiana configuration is utilized for crash prediction in the IHSDM. It is assumed that the user has knowledge of the crash prediction tool, the IHSDM-HSM Predictive Method, and has created or input a rural or urban/suburban highway segment and initiated a crash prediction evaluation. Under the "Set crash prediction attributes" dialogue box, the user is prompted to select the desired "Crash Distribution" and "Model/CMF" configurations. As seen in Figure C.21, the Indiana configuration is selected.

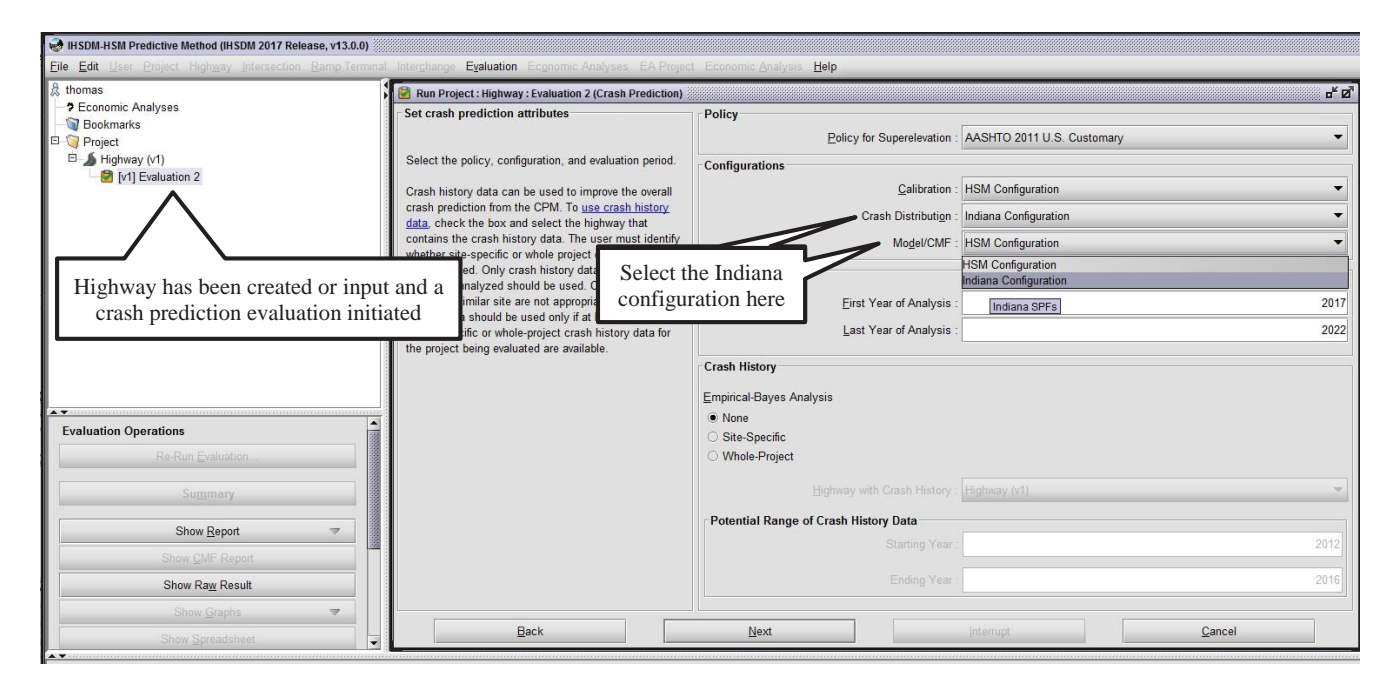

Figure C.21 Selecting the Indiana configuration in a crash prediction evaluation

After the user has progressed through the setup for the crash prediction evaluation, the evaluation summary (Figure C.22) appears. The "Crash Distribution Configuration" and "Model/CMF Configuration" provide confirmation that the Indiana configuration has been selected.

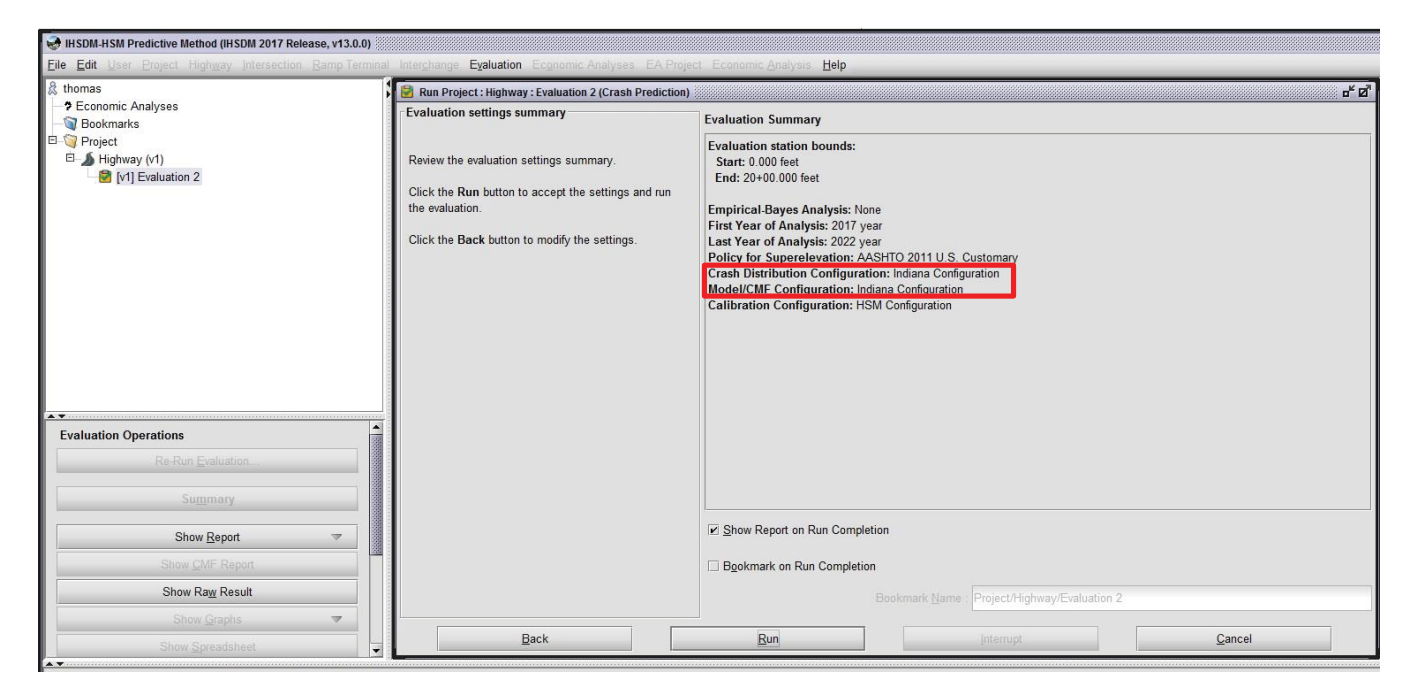

Figure C.22 Crash prediction evaluation summary